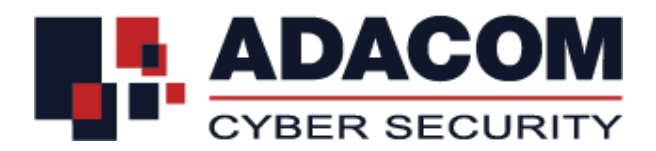

# ADACOM QUALIFIED SERVICES

## User Guide for EU Qualified eSignature Certificate for Natural Person on a Local QSCD (USB)

## **Step 1: Drivers installation**

Note: Please do not plug in the USB token to your device until the drivers installation is finished

- Please visit <u>https://pki.adacom.com/repository</u> and choose "Downloads" and then "Drivers"
- Click on the Operating System type and version that you have and follow the guidelines in order to download and install the USB Token Driver/Middleware
- Connect the USB token to the USB port of your computer
- You will be prompted to change the default token PIN.
- Type in the default token PIN "**1234567890**" and after that type your personal PIN (and never disclose to anyone)

#### **Step 2: Browser preparation**

- Open Internet Explorer
- Navigate to menu Tools>Internet Options>Security>Trusted Sites>Sites
- In "Add this website to the zone" type <u>https://\*.adacom.com</u> and click Add
- Click "Close" and then click "OK" to close all browser windows
- Close the Browser

#### **Step 3: Certificate Enrollment**

**Note:** Enrolment should be submitted using Internet Explorer.

- Connect the USB token to the USB port of your computer
- Open Internet Explorer and visit the below link <a href="https://pki.adacom.com/eSignature/">https://pki.adacom.com/eSignature/</a>
- Select "ENROLL for Natural Persons"
- Click "Yes" to the "Web Access Confirmation" window
- Fill in the following fields

| Enrollment Field        | Value                                                       |
|-------------------------|-------------------------------------------------------------|
|                         | S                                                           |
| First Name              | Must be exactly as stated in your ID/ Passport              |
| Last Name               | Must be exactly as stated in your ID/ Passport              |
| Your E-mail Address     | Must be exactly as stated in your Application Form          |
| Title                   | Optional: Can be Mr or Miss                                 |
| Mobile                  | Must be exactly as stated in your Application Form          |
| Purchase Order Number   | ADNxxxxx (the PO Number you received through                |
|                         | email)                                                      |
| Country                 | Must be exactly as stated in your ID/ Passport              |
| Challenge Phrase        | Must be at least 8 characters and must contain at least one |
|                         | lower case letter, one upper case letter and one digit.     |
| Cryptographic Service   | Choose "eToken Base Cryptographic Provider"                 |
| Provider                |                                                             |
| Publish your Digital ID | Choose if you want your public certificate to be published  |
| Enter Comments          | Optional: Add comments to be viewed by RA Officers          |
| Subscriber Agreement    | Check the box to agree with ADACOM's Subscriber             |
|                         | Agreement shown above                                       |

- Click "Submit"
- Click "OK" to the "Message from webpage" window asking you to confirm the email address
- Click "Yes" to the "Web Access Confirmation" window
- Enter your USB token PIN

- Wait for the certificate enrollment to complete. You will notice the token to blink
- Once it's completed you will receive the "Your request has been submitted for approval" message.

## **Step 4: Certificate application processing**

Note: During this phase you must wait until your request is been processed

 The certificate application will be processed by ADACOM RA Registration Officers and you will

receive an SMS with a "code" which you will use to pick up your certificate

#### Step 5: Certificate pick up

**Note:** Pick up should be submitted using Internet Explorer.

- Connect the USB token to the USB port of your computer
- Open Internet Explorer and visit the below link https://pki.adacom.com/eSignature/
- Select "PICK UP ID"
- Type the email address and click "Search"
- Choose and click on the name of your certificate application
- Check the box to agree with ADACOM's Subscriber Agreement and click "Submit"
- Enter the SMS code and click "Submit"
- Enter your USB token PIN
- Wait for the certificate pick up to complete. You will notice the token to blink
- Once it's completed you will receive the "Installation Completed Successfully" message.